## MFP HP Color LaserJet CM4730 - Périphériques de sortie

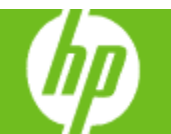

| Comment faire pour                     | Procédure à suivre                                                                                                    |
|----------------------------------------|----------------------------------------------------------------------------------------------------|
| 1 Utiliser des bacs de sortie standard | Lorsque vous numérisez ou copiez des documents à l'aide du bac<br>d'alimentation automatique (BAA), les originaux sont automatiquement<br>envoyés dans le bac de sortie BAA (1a). Les tâches de copie et<br>d'impression sont envoyées dans le bac de sortie standard (1b)<br>ou dans le(s) bac(s) de sortie du bac d'empilement/agrafeuse ou<br>de la trieuse 3 bacs. |

| Comment faire pour           | Procédure à suivre                                                                                                    |
|------------------------------|----------------------------------------------------------------------------------------------------|
| 2 Utiliser la trieuse 3 bacs | Si vous utilisez la trieuse 3 bacs, trois bacs de sortie sont disponibles.<br>Vous pouvez configurer ces bacs comme des trieuses distinctes ou<br>les combiner en tant que bac unique pour empiler les documents.<br>Chacun des deux bacs supérieurs peut contenir jusqu'à 100 feuilles<br>de papier. Un détecteur permet l'arrêt automatique du MFP lorsqu'un<br>bac est plein. Lorsque vous videz ou réduisez la pile de feuilles<br>du bac, le fonctionnement du MFP continue.<br>Le bac inférieur peut contenir jusqu'à 500 feuilles de papier. |

| Comment faire pour                          | Procédure à suivre                                                                                                    |
|---------------------------------------------|----------------------------------------------------------------------------------------------------|
| 3 Utiliser le bac<br>d'empilement/agrafeuse | <ul> <li>Possibilité d'agrafer un maximum de 30 feuilles de papier<br/>de 75 g/m<sup>2</sup>.</li> </ul>                                                          |
|                                             | <ul> <li>Possibilité d'agrafer des feuilles de format lettre, A4, Legal,<br/>Executive (JIS) et 8,5 x 13.</li> </ul>                                              |
|                                             | <ul> <li>Peut contenir jusqu'à 500 feuilles de papier.</li> </ul>                                                                                                 |
|                                             | • Le grammage du papier peut être compris entre 60 et 120g/m <sup>2</sup> .                                                                                       |
|                                             | <ul> <li>Si la tâche à agrafer comprend une seule feuille ou plus de<br/>30, le MFP l'envoie bien vers le bac, mais l'agrafage n'est<br/>pas effectué.</li> </ul> |
|                                             | <ul> <li>Ne prend en charge que le papier.</li> </ul>                                                                                                    |

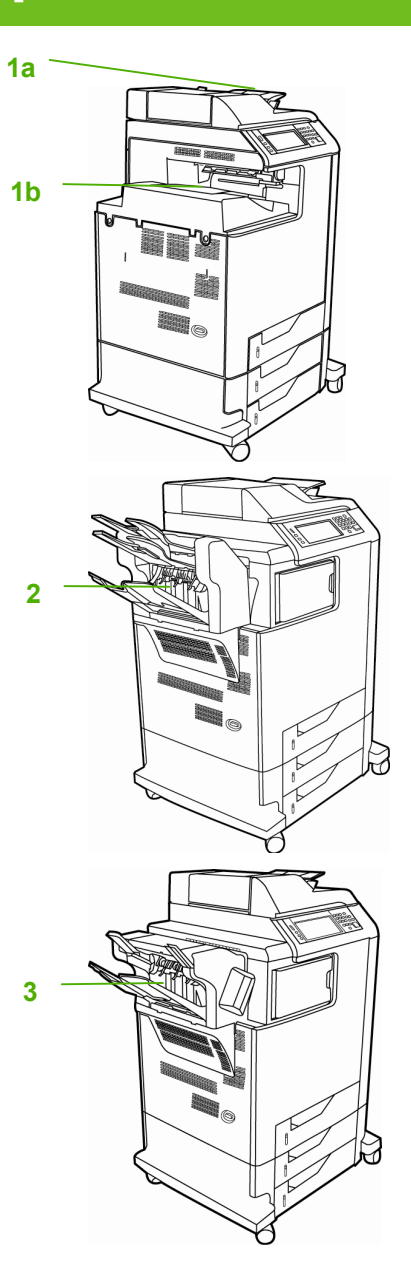

## MFP HP Color LaserJet CM4730 - Périphériques de sortie

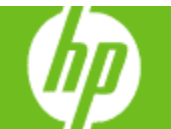

| Comment faire pour                                                                                                    | Procédure à suivre                                                                                                    |
|----------------------------------------------------------------------------------------------------|----------------------------------------------------------------------------------------------------|
| 4 Configurer le pilote<br>d'imprimante pour<br>qu'il reconnaisse la<br>trieuse 3 bacs ou le bac<br>d'empilement/agrafeuse | <ul> <li>a. Ouvrez le dossier Imprimantes.</li> <li>b. Sélectionnez MFP HP Color LaserJet CM4730.</li> <li>c. Dans le menu Fichier, cliquez sur Propriétés.</li> <li>d. Sélectionnez l'onglet Paramètres du périphérique.</li> <li>e. Faites défiler l'écran jusqu'à Bac sortie optionnel, sélectionnez Bac d'empilement/agrafeuse 500 feuilles HP ou une des configurations de la trieuse 3 bacs HP et cliquez sur Appliquer.</li> </ul>                                                                  |
| 5 Configuration du<br>périphérique afin qu'il<br>s'arrête ou continue<br>lorsque la cartouche<br>d'agrafes est vide       | <ul> <li>a. Faites défiler l'écran et appuyez sur Administration.</li> <li>b. Faites défiler l'écran et appuyez sur Comportement<br/>du périphérique.</li> <li>c. Faites défiler l'écran et appuyez sur Bac<br/>d'empilement/agrafeuse.</li> <li>d. Appuyez sur Agrafeuse vide.</li> <li>e. Sélectionnez Arrêter pour arrêter toute impression tant que<br/>la cartouche d'agrafes n'est pas remplacée. Sélectionnez<br/>Continuer pour continuer l'impression des tâches sans les<br/>agrafer.</li> </ul> |

| Comment faire pour                                                                                                    | Procédure à suivre                                                                                                    |
|----------------------------------------------------------------------------------------------------|----------------------------------------------------------------------------------------------------|
| 6 Configurer les<br>options d'agrafage<br>pour chaque tâche (bac<br>d'empilement/agrafeuse<br>uniquement)                | <ul> <li>a. Dans le menu Fichier du programme logiciel, cliquez sur Imprimer.</li> <li>b. Sélectionnez le pilote, puis cliquez sur Propriétés ou sur Préférences.</li> <li>c. Cliquez sur l'onglet Sortie.</li> <li>d. Dans la zone Agrafer, sélectionnez l'option d'agrafage à utiliser pour la tâche d'impression.</li> <li>e. Cliquez sur OK.</li> </ul> |
| <ul> <li>7 Sélectionner un bac<br/>de sortie pour les tâches<br/>d'impression (trieuse<br/>3 bacs uniquement)</li> </ul> | <ul> <li>a. Dans le menu Fichier du programme logiciel, cliquez<br/>sur Imprimer.</li> <li>b. Sélectionnez le pilote, puis cliquez sur Propriétés<br/>ou sur Préférences.</li> <li>c. Dans l'onglet Sortie, sélectionnez le bac de sortie dans<br/>le menu déroulant Options bac de sortie.</li> <li>d. Cliquez sur OK.</li> </ul>                          |

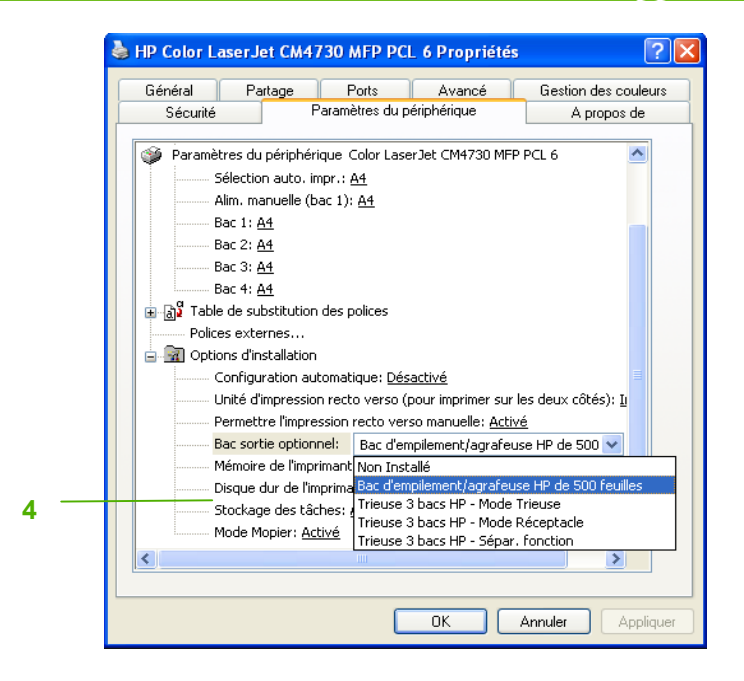

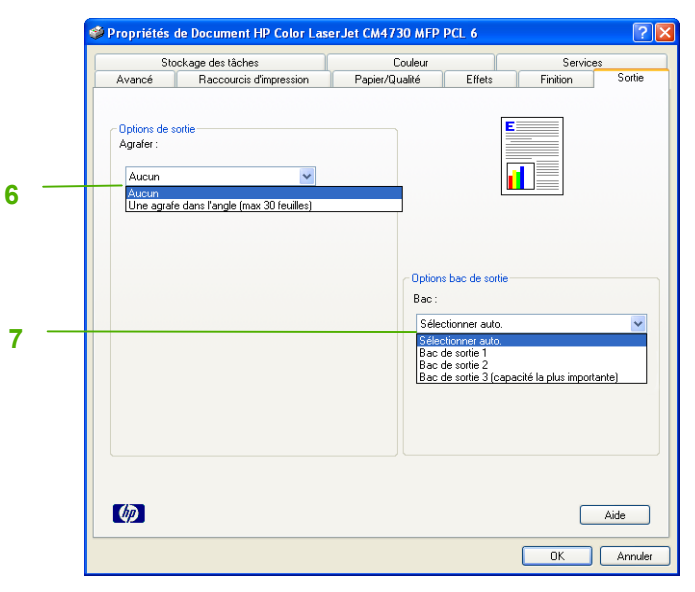

www.hp.com